# あべんとねんと登録方法

#### アカウントを作成をお願いします

#### 下記のサイトにアクセスしてください。

検索ワード:おべんとねっと → 新規申し込み → 個人申し込み

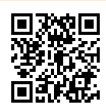

https://www.obentonet.jp/member\_regist\_new.html

・下記のように入力し、「おべんとね!っと」に申し込みをします。

| 会社コード   |                                   | 学童のコードを入力してください。     |  |
|---------|-----------------------------------|----------------------|--|
| メールアドレス | 例:sample@example.jp (半角英数字で入力して ご | 自身のメールアドレスを入力してください。 |  |

### 必要情報を入力してください。

「おべんとね!っと」から申込確認メールが届きます。 メール内のURLをクリックすると、登録フォームのページが表示されるので、情報を入力します。

| 会社コード               | kaisei                                                                                                    |                                                           |
|---------------------|----------------------------------------------------------------------------------------------------|-----------------------------------------------------------|
| 氏名(漢字) 🜌            | 姓 名<br>例:山田太郎                                                                                                    |                                                           |
| 氏名(カナ) 🜌            | セイ メイ タロウ (全角カナで入力してください。)                                                                                       |                                                           |
| 利用者ID 🚵             | (半角英数字・50文字以内で入力してください。) 忘れにくし                                                                                   | NIDをご自由に設定ください                                            |
| パスワード 🕺             | (半角英数字・20文字以内で入力してください。) ※確認のためパスワードを再入力してください。                                                                  |                                                           |
| 性別                  | ● 指定なし<br>● 男性<br>● 女性                                                                                           |                                                           |
| メールアドレス             | ykmatsuda@nissho-ele.co.jp                                                                                       |                                                           |
| 電話番号 必須             | 例:03-1234-5678 (半角英数字で入力してください。)                                                                                 |                                                           |
| リマインドメール 🕺          | 受け付ける         受け付けない         受け付ける場合、リマインドメール用のメールアドレスを入力してください。         ※リマインドメールは、「ご注文を忘れていませんか?」というメールを平日朝に配信 | リマインダ・メールは当日締切のみ<br>対応となります。<br>それ以外の締切の方は設定し<br>ないでください。 |
| 部署名                 |                                                                                                    |                                                           |
| 配達先 <mark>必須</mark> | 選択してください 🗸                                                                                                    |                                                           |
| 課金グループ 💩 🕱          | 選択してください ~ クレジ                                                                                                   | ット決済の一択となります                                              |
| お気に入り弁当種別1<br>必須    | 選択してください                                                                                                    |                                                           |
| お気に入り弁当種別2          | 選択してください                                                                                                    |                                                           |

# あべんとねんと ご利用方法

### ログインをしてください

・下記のサイトにアクセスしてください。検索ワード:おべんとねっと  $\rightarrow$  ログイン <u>https://www.obentonet.jp/login.html</u>

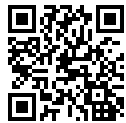

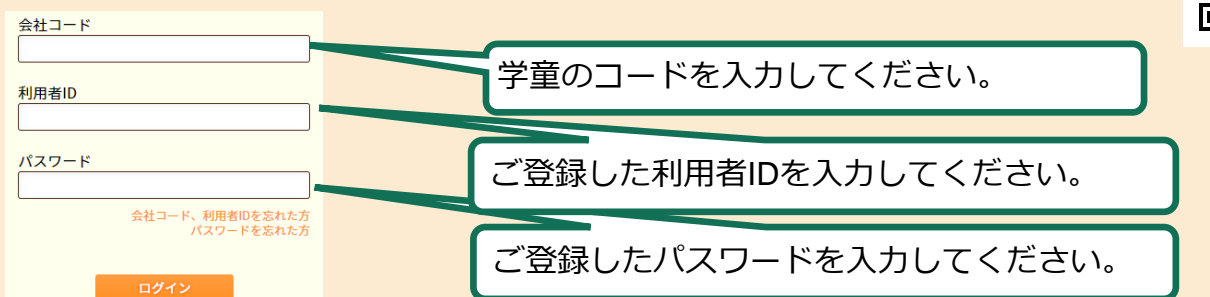

## クレジットカードを行ってください

・「クレジットカード情報」メニューを開き、カード情報を登録してください。

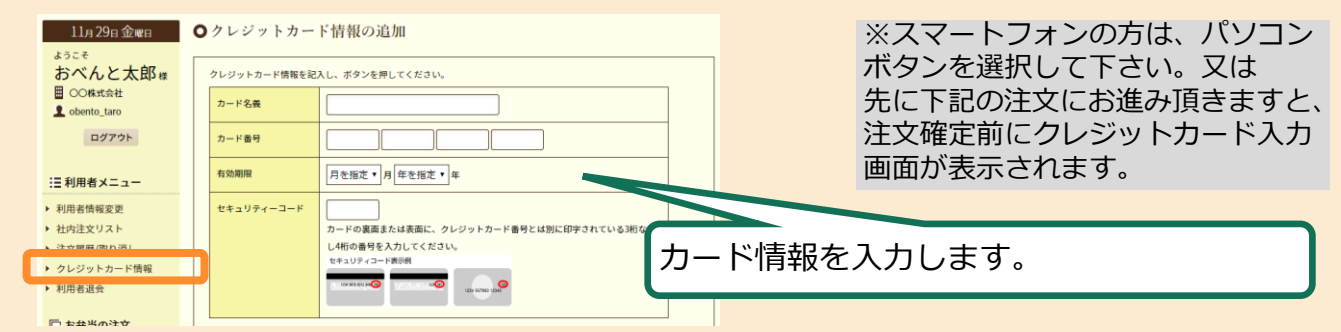

## ログイン後のお弁当注文方法

| 8342#1"                                                                                                    | 示。                                                                                                    | されます。                                                                                                    |
|----------------------------------------------------------------------------------------------------|----------------------------------------------------------------------------------------------------|----------------------------------------------------------------------------------------------------|
| 10290000000<br>ようこそ<br>おべんと太郎<br>日 6+00-01 シッフル<br>日 6+00-01 シッフル<br>日 0-02 ウル<br>日 0-02 ウル<br>日 0-02 ウル<br>日 0-02 ウル<br>日 0-02 ウル<br>・ 和田和和二<br>・ 和田和和二<br>・ 和田和和二<br>・ 和田の注文<br>・ 今日のの作用<br>・ 和田の注文の<br>・ 和田の注文<br>・ 今日のの作用<br>・ 和田の正子前<br>・ 和田の正子前<br>・ 和田の正子前 | ArdAct 81 **2008時間      世界学者上や本年したへらシーを単立により時間      可目のお弁当      か気に入り      か気に入り      か気に入り      か気に入り      かえたり      かえたり      かえたり      かえたり      かえたり      かえたり      かえたい      かえたい      やえたい      かえたい      かえ      かえたい      かえたい      かえたい      かえたい      かえる     かえる     かえ      かえ      かえ      かえたい      かえたい      かえれる      かえれる      かえれる      かえれる      かえれる      かえる      かえる      かえる      かえる      かえる      かえ      かえる      かえる      かえる      かえる      かえる      かえる      かえる      かえる      かえ      かえる      かん      かん      かえる      かえ      かえ      かえ      かえる      かえる      かえる      かえる      かえ      かえ      かえ      かえる      かえる      かえる      かえる      かえる      かえ      かえ      かえる      かえる      かえる      かえる      かえる | Refer : 5000/91.00 (米) 18-01 2530/83,08 30:00<br>中地度ので 8-03 (03-352-50000)<br>ヘルシー 弁当      Ref ンバーグ      Ref ンバーグ      Ref ンバーグ      Set 500円 18-30      Communication      Set 500円 18-30      Communication      Set 500円 18-30      Set 500 - 17-30      Set 500 - 17-30      Set 500      Set 500 - 17-30      Set 500 - 17-30       Set 500 - 17 |
|                                                                                                    | ● メニュー<br>● # # 13133(01/30 CMO ● # # 2004(01/30/8500 A<br>● # # 20157 = ∩ニーマスタード<br>日日# 20168 ■                                                                                                    | 1988年4月1日 (193-19325 ecce)<br>現象 488月1日<br>開始 : 1 ・ 1 - 1 - 1 - 1 - 1 - 1 - 1 - 1 - 1 -                                                                                                    |

#### クレジットカード登録について

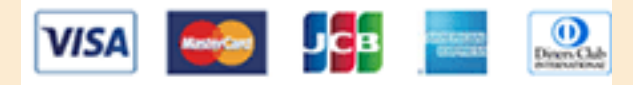

#### カード情報は何枚でも登録可能です。

注文の際に、登録してあるカードの中からお好きなカードを選んで決済することが出来ます

※クレジットカード決済をご利用いただくには、事前にカード発行会社で「3Dセキュア2.0」への登録が必要となります。 「3Dセキュア2.0」対応のクレジットカードを登録ください。

※「3Dセキュア2.0」への登録方法については、各カード発行会社へお問い合わせください。

#### デビットカード、プリペイドカード(Vプリカ)もご使用頂けます。

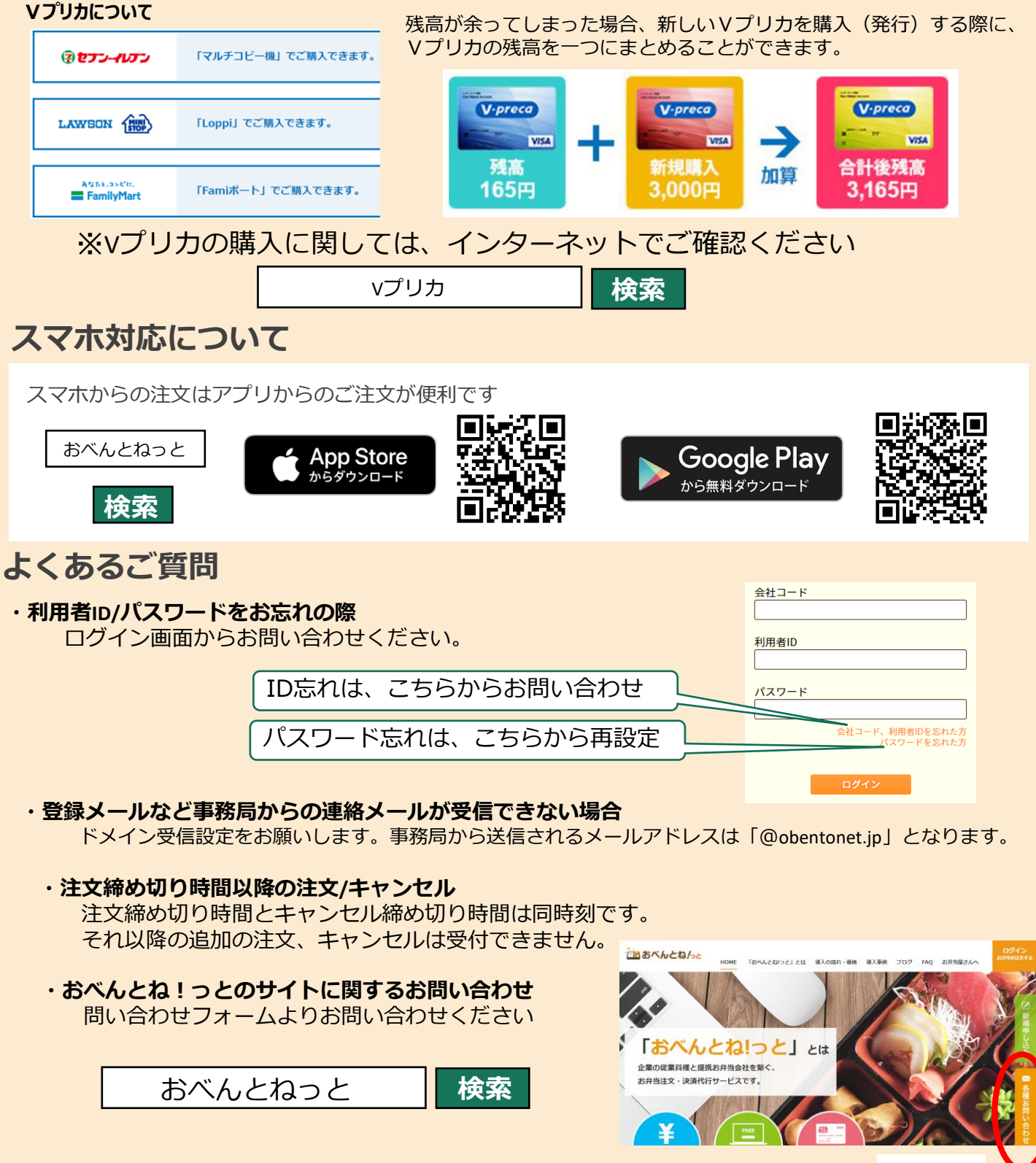

詳細版の「ご利用者様のおべんとね!っと操作ガイド」は、下記より閲覧可能です。 https://www.obentonet.jp/client\_info/OBENTONET/infoimage/user/User\_manual.pdf

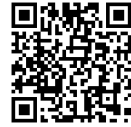